## Initialiser sa clé OTP

Lors de la première utilisation de votre clé OTP, il vous faudra l'initialiser. Pour cela, suivez les 4 étapes suivantes :

Etape 1 : Se connecter :

- au portail ARENA https://extranet.ac-orleans-tours.fr
- ou au PIA https://pia.ac-orleans-tours.fr/protege/

Etape 2 : Saisissez votre identifiant (celui que vous utilisez pour votre messagerie Académique).

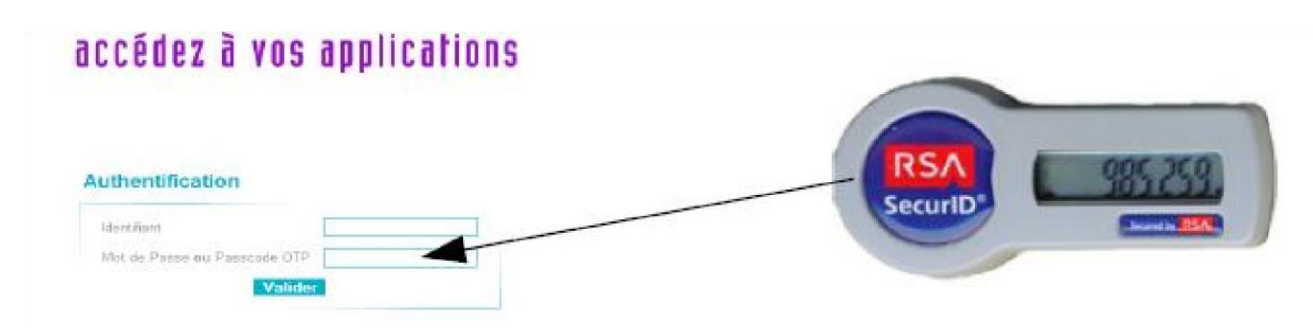

Dans la case " Mot de Passe ou Passcode OTP ", saisissez uniquement les 6 chiffres indiqués sur votre clé OTP.

**Etape 3** : Il faut créer un code PIN personnel qui servira par la suite à chaque utilisation de votre clé OTP. Saisissez puis confirmez un code PIN numérique de 4 à 6 chiffres

# Authentification de type OTP

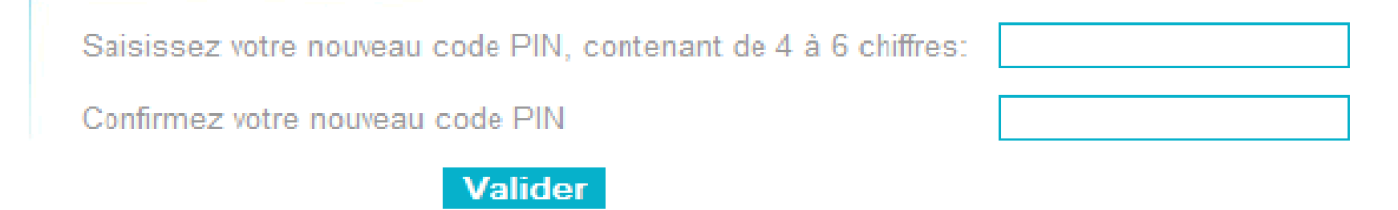

#### Etape 4 :

Une fois votre code PIN créé, il ne reste plus qu'à saisir votre PASSCODE, composé de votre code PIN nouvellement crée, suivi des 6 chiffres affichés sur votre clé.

**ATTENTION**, comme il est précisé<mark>, il faut attendre que le code indiqué sur votre clé la première fois ait changé</mark>.

### Authentification de type OTP

Attendez que le code de votre clé change, puis saisissez votre PASSCODE:

Valider

#### Votre clé est maintenant opérationnelle.

Pour vous connecter, tapez votre PASSCODE OTP : code Pin personnel suivi des 6 chiffres indiqués par votre clé